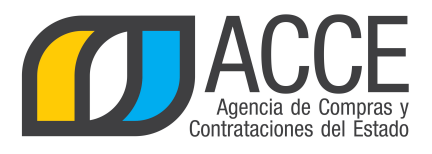

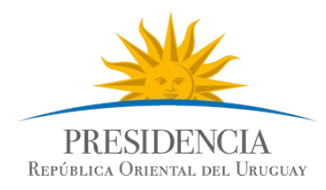

# Sistema de Información de Compras y Contrataciones del Estado (SICE)

Redistribución en Compras centralizadas

# INFORMACIÓN DE INTERÉS

Última actualización: 11/02/2020 Nombre actual del archivo: CC-Redistribución.odt

> Andes 1365 piso 8 I Montevideo – Uruguay I Tel: (598) 2 9031111 www.comprasestatales.gub.uy

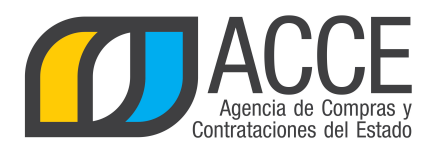

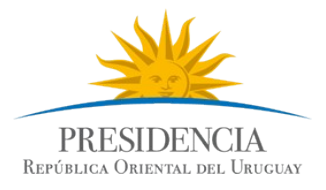

# Tabla de contenidos

| Cambiar las cantidades distribuidas | 3 |
|-------------------------------------|---|
| Lista de ajustes                    | 8 |

2

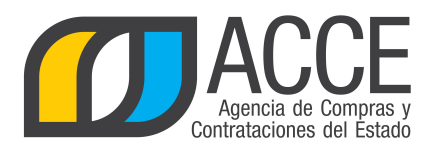

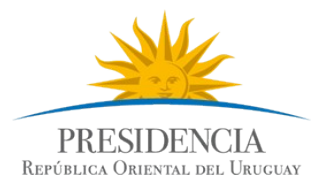

# CAMBIAR LAS CANTIDADES DISTRIBUIDAS

La distribución se hace en forma automática al aprobar la adjudicación, si la adjudicación es por el total de lo pedido a cada miembro se le dará la cantidad pedida originalmente; si la adjudicación no es por el total pedido se hará en forma automática la distribución a cada miembro en proporción al pedido que hizo.

Sea cual sea el caso, el administrador de la Unidad de Compra Centralizada puede redistribuir las cantidades de los ítems adjudicados entre los miembros de la Unidad de Compra.

- 1. Ingrese al navegador de Internet que tenga instalado su equipo.
- Ingrese al sitio de ACCE (<u>www.gub.uy/acce</u>). Una vez adentro haga clic en SICE. También puede entrar directamente a SICE desde <u>http://www.comprasestatales.gub.uy/sice</u>. Aparecerá una página como la siguiente:

| Ingreso al sistema                                                    |
|-----------------------------------------------------------------------|
| Usuario                                                               |
| Contraseña                                                            |
| Ingresar                                                              |
| Q Olvidó su contraseña / Solicitar contraseña<br>■ Desbloquear cuenta |

3. Digite el número de Usuario (generalmente es la cédula de identidad) y la Contraseña que corresponda, finalmente haga clic en **Ingresar**.

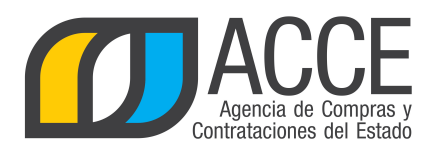

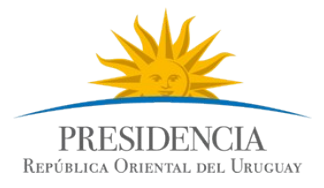

4. Aparecerá una página como la siguiente:

|                            | 🕖 Sistema de Información de Compras y Contrataciones Estatales           |                 |                       |                    |              |                                 |                                  |                             |               |                                      |
|----------------------------|--------------------------------------------------------------------------|-----------------|-----------------------|--------------------|--------------|---------------------------------|----------------------------------|-----------------------------|---------------|--------------------------------------|
| Archivo                    | Operación                                                                | Consulta        | Mantenimient          | o Planes Anual     | es Ayuda     | Usuario: JU/                    | AN                               |                             | F             | Perfil: develop                      |
| <b>Búsqu</b><br>Ingrese el | Búsqueda de compras<br>ngrese el criterio de búsqueda y presione buscar. |                 |                       |                    |              |                                 |                                  |                             |               |                                      |
| ОB                         | uscar Comp                                                               | oras Com        | unes <sup>O</sup> Bus | car Compras        | Centralizada | 5 o Convenios                   | Marco 🖲 Bu                       | iscar Tod                   | as las Co     | mpras                                |
| Inciso                     |                                                                          | (Todas la:      | s Asignadas)          |                    |              | •                               |                                  |                             |               |                                      |
| Unidad                     | Ejecutora                                                                | (Todas la       | s Asignadas) 🔻        |                    |              |                                 |                                  | UAC (To                     | das las Asign | adas) 🔻                              |
| Unidad                     | de Compra                                                                | (Todas la       | s Asignadas) 🔻        |                    |              |                                 |                                  |                             |               |                                      |
| Tipo Co                    | ompra                                                                    | (Todos)         |                       | •                  | Nro. Compr   | a                               |                                  | Año Co                      | mpra          |                                      |
| Nro An                     | npliación                                                                |                 |                       |                    | Fondo Rota   | torio (Todos) 🔻                 | ·                                | Año Fis                     | scal 2        | 019 🔻                                |
| Estado                     | •                                                                        | (Todos)         |                       | ¥                  |              |                                 |                                  |                             |               |                                      |
| Buscar                     | <u>Descargar fo</u>                                                      | ormato Ex       | <u>cel (xls)</u>      |                    |              |                                 |                                  |                             |               |                                      |
| Uni                        | idad de Com                                                              | pra <u>Ti</u> r | oo Compra             | <u>Nro. Compra</u> | Año Compra   | <u>Nro</u><br><u>Ampliación</u> | <u>Fondo</u><br><u>Rotatorio</u> | <u>Año</u><br><u>Fiscal</u> | <u>Estado</u> | <u>Objeto de la</u><br><u>Compra</u> |

 Indique los parámetros de búsqueda y haga clic en el botón Buscar, aparecerá un listado en la parte inferior con los llamados que cumplen con la condición indicada, cómo se muestra a continuación:

|                  | O Buscar Compr                         | as Comunes $^{\bigcirc}$ B                 | uscar Compra                        | as Centraliza               | das o Conven                    | ios Marco 🏾                      | Buscar                      | Todas la             | s Compras                            |       |
|------------------|----------------------------------------|--------------------------------------------|-------------------------------------|-----------------------------|---------------------------------|----------------------------------|-----------------------------|----------------------|--------------------------------------|-------|
| Inc              | iso                                    | (Todas las Asignadas)                      |                                     |                             | T                               |                                  |                             |                      |                                      |       |
| Uni              | dad Ejecutora                          | (Todas las Asignadas)                      | •                                   |                             |                                 |                                  | UAC                         | (Todas las           | Asignadas) 🔻                         |       |
| Uni              | dad de Compra                          | (Todas las Asignadas)                      | •                                   |                             |                                 |                                  |                             |                      |                                      |       |
| Тір              | o Compra                               | citación Abreviada                         |                                     | • Nro. Com                  | ipra                            |                                  | Añ                          | o Compra             | 1                                    |       |
| Nr               | o Ampliación                           |                                            |                                     | Fondo Ro                    | otatorio (Todo                  | s) ▼                             | Añ                          | o Fiscal             | 2019 ▼                               |       |
| Est              | tado LI                                | amado Preparado                            | •                                   |                             |                                 |                                  |                             |                      |                                      |       |
| Bus              | car <u>Descargar for</u>               | <u>mato Excel (xls)</u>                    |                                     |                             |                                 |                                  |                             |                      |                                      |       |
| Resul<br>Total ( | tados Encontrados: 70<br>de Páginas: 2 | Vis<br>Pa                                  | ualizando: 1 a 50<br>gina Actual: 1 |                             |                                 |                                  | 50                          | línea:               | s por página 🧲                       |       |
|                  | <u>Unidad de Comp</u>                  | era Tipo Compra                            | <u>Nro.</u><br><u>Compra</u>        | <u>Año</u><br><u>Compra</u> | <u>Nro</u><br><u>Ampliación</u> | <u>Fondo</u><br><u>Rotatorio</u> | <u>Año</u><br><u>Fiscal</u> | <u>Estado</u>        | <u>Objeto de la</u><br><u>Compra</u> |       |
| 1                | UCC MINTUR                             | Licitación<br>Abreviada /<br>Acuerdo Marco | 523460                              | 2019                        | 0                               | No                               | 2019                        | Llamado<br>Preparado | aaa                                  | Plieg |
| ~                | 3:Ministerio de Defens<br>Nacional     | sa<br>Licitación                           |                                     |                             | _                               |                                  |                             | Llamado              | Servicio de                          |       |

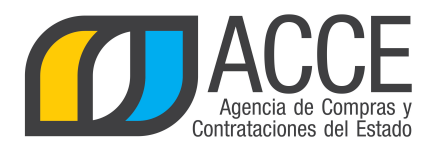

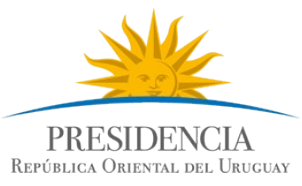

5. Haga clic en el icono amarillo que aparece delante del llamado, para ingresar al mismo.

Aparecerá una página con el siguiente formato:

|         | Sistem | ia de I | Informació | on de ( | Compras y  | / Con |
|---------|--------|---------|------------|---------|------------|-------|
| Archivo | Opera  | ación   | Consulta   | Mant    | tenimiento | Plan  |
| Nro. Co | mpra   | 5234    | 60         |         | Año Con    | npra  |
| Tipo Co | mpra   | Licita  | ción Abrev | /iada   | Estado     |       |
| UAC     |        | UCC     | MINTUR     |         |            |       |

Selección de Operación Seleccione la Operación que desea ejecutar

Historial compra Información SIIF Ver compra Ver llamado Lista ajustes llamado/invitación Lista ofertas Cuadro comparativo de ofertas Lista solicitudes de corrección de ofertas Modificar adjudicación Alta ampliación Consultar adjudicación Alta aclaración adjudicación Lista aclaraciones Alta ajuste distribucion por UC Lista ajustes distribucion por UC Alta ajuste de precios de adjudicación Lista ajuste de precios de adjudicación Alta orden de compra Revalidar Cierre

<< Atrás

6. Haga clic en la opción Alta ajuste distribución por UC.

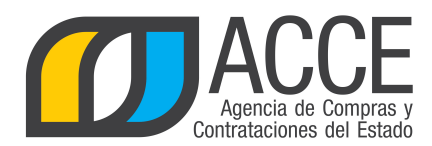

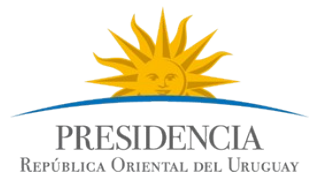

### 7. Aparecerá la siguiente pantalla:

|         | Sistema de Información de Compras y Contrataciones Estatales |            |            |           |      |            |           |      |                |      |    |                |
|---------|--------------------------------------------------------------|------------|------------|-----------|------|------------|-----------|------|----------------|------|----|----------------|
| Archivo | Opera                                                        | ación Con  | sulta Mant | enimiento | Plan | es Anuales | Ayuda     |      | Usuario: JUAN  |      | Pe | erfil: develop |
| Nro. Co | mpra                                                         | 523460     |            | Año Com   | pra  | 2019       |           |      | Nro Ampliación | 0    |    |                |
| Tipo Co | mpra                                                         | Licitación | Abreviada  | Estado    |      | Adjudicac  | ión Aprol | bada | Año Fiscal     | 2019 |    |                |
| UAC     |                                                              | UCC MINT   | UR         |           |      |            |           |      |                |      |    |                |

#### Adjudicación

|    | Nro.<br>Item          | Cód.<br>Artículo | Artículo                                                             | Ca | ntidad | Cantidad a<br>Ordenar | Unidad | Precio Unitario<br>5/Imp. | Impuestos     | %Imps. |  |
|----|-----------------------|------------------|----------------------------------------------------------------------|----|--------|-----------------------|--------|---------------------------|---------------|--------|--|
|    | 1                     | 1                | PEDREGULLO                                                           |    | 100,00 | 100,00                | M3     | 1.000,0000                | IVA<br>BASICO | 22,00  |  |
|    | 2                     | 50               | PINTURA EN SPRAY                                                     |    | 30,00  | 30,00                 | UNIDAD | 110,0000                  | IVA<br>BASICO | 22,00  |  |
|    | 3                     | 1000             | ELECTRODO RUTILICO PARA RELLENOS<br>DUROS DIN 8555 E-6-60 (TIPO R84) |    | 40,00  | 40,00                 | KG     | 1.000,0000                | IVA<br>BASICO | 22,00  |  |
| 50 | 50 líneas por página  |                  |                                                                      |    |        |                       |        |                           |               |        |  |
| << | << Atrás Siguiente >> |                  |                                                                      |    |        |                       |        |                           |               |        |  |

### 8. Seleccione el o los ítems a redistribuir y haga clic en el botón Siguiente >>.

|                                                     |                                                                                                    |                     |                     |           |              |        | -                    |                             |      |
|-----------------------------------------------------|----------------------------------------------------------------------------------------------------|---------------------|---------------------|-----------|--------------|--------|----------------------|-----------------------------|------|
| lro. Comp                                           | ra 523460                                                                                                    | Año Compra          | 2019                | N         | o Ampliación | 0      |                      |                             |      |
| ipo Comp<br>JAC                                     | ra Licitación Abreviada<br>UCC MINTUR                                                                                                    | Estado              | Adjudicación Apr    | robada Aí | io Fiscal    | 2019   |                      |                             |      |
| ijuste de<br>ecuerde qu<br>Ajuste de Dis<br>Descrip | Juste de distribución por Unidad de Compra   scuerde que una vez aprobado no se podrá deshacer el Ajuste   vjuste de Distribución   Historial |                     |                     |           |              |        |                      |                             |      |
| Fecha I                                             | ngreso                                                                                                    |                     | Estado              | En pro    | ceso         | ]      |                      | Fecha Preparado             |      |
|                                                     | Nro. Item Cod. Artícu                                                                                                    | lo A                | Artículo            | Cantidad  | A ordenar    | Ajuste | Cantidad<br>ajustada | Cant. a ordenar<br>ajustada | U    |
| 2                                                   | 50                                                                                                    | PINTURA E           | N SPRAY             | 30,0      | 0 30,00      | 0,00   | 30,00                | 30,00                       | UNID |
|                                                     | Unidad d                                                                                                    | e Compra +          |                     | Cantidad  | A ordenar    | Ajuste | Cantidad<br>ajustada | Cant. a ordenar<br>ajustada |      |
| 9:<br>P                                             | Ministerio de Turismo y Depor<br>roveeduría                                                                                                   | te, 1:Dirección Gen | eral de Secretaría, | 6,0       | 0 6,00       | -6,00  | 0,00                 | 0,00                        |      |
| 9:<br>C                                             | Ministerio de Turismo y Depo<br>ompras                                                                                                    | te, 2:Dirección Nac | ional de Deporte,   | 24,0      | 0 24,00      | 6,00   | 30,00                | 30,00                       |      |
| -                                                   |                                                                                                    |                     |                     |           |              |        | 20.00                |                             |      |

Agregar líneas Eliminar líneas

Guardar Salir

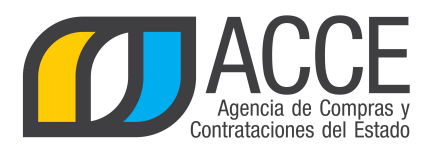

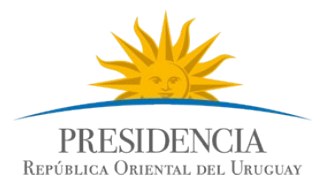

- 9. Indique el nombre que le dará a la redistribución.
- 10.Puede agregar unidades que no aparecen en la lista con el botón +.
- 11. Indique los ajustes que hará (vea los siguiente ejemplos):

| emplo 1:                             | Este e le dara                                        | es el nombre que<br>á a la redistribuc                           | e se<br>ción      |           |         |                      |                             |        |  |  |
|--------------------------------------|-------------------------------------------------------|------------------------------------------------------------------|-------------------|-----------|---------|----------------------|-----------------------------|--------|--|--|
| Descripción                          | Pedido de ajuste del 2009-                            | 04-20                                                            |                   |           |         |                      |                             |        |  |  |
| Fecha Ingreso                        |                                                       | Estad                                                            | Estado En proceso |           |         |                      | Fecha Preparado             |        |  |  |
| Nro. Item                            | Cod. Artículo                                         | Artículo                                                         | Cantidad          | A ordenar | Ajuste  | Cantidad<br>ajustada | Cant. a ordenar<br>ajustada | Unidad |  |  |
| □ <sup>1</sup>                       | 13369                                                 | HOJA DE MADERA                                                   | 8.100,00          | 8.100,00  | 0,00    | 8.100,00             | 8.100,00                    | UNIDAD |  |  |
|                                      | Unidad de Co                                          | mpra 📑                                                           | Cantidad          | A ordenar | Ajuste  | Cantidad<br>ajustada | Cant. a ordenar<br>ajustada |        |  |  |
| 29:Administració<br>Servicios de Sal | n de Servicios de Salud d<br>ud del Estado, Departame | el Estado, 68:Administración de<br>nto de Licitaciones y Compras | 100,00            | 100,00    | 500,00  | 600,00               | 600,00                      |        |  |  |
| 29:Administració<br>Cardona y Flore  | n de Servicios de Salud d<br>ncio Sánchez, Compras    | el Estado, 35:Centro Aux. de                                     | 8.000,00          | 8.000,00  | -500,00 | 7.500,00             | 7.500,00                    |        |  |  |
| Totales                              |                                                       |                                                                  | 8.100,00          | 8.100,00  | 0,00    | 8.100,00             | 8.100,00                    |        |  |  |

La suma de la columna Ajuste debe dar cero.

## Ejemplo 2:

| Nro. Item                              | Cod. Artículo Artículo                          |                                        | Cantidad | A ordenar | Ajuste    | Cantidad<br>ajustada | Cant. a ordenar<br>ajustada |
|----------------------------------------|-------------------------------------------------|----------------------------------------|----------|-----------|-----------|----------------------|-----------------------------|
| 2                                      | 32894 HOJA DE POLIETILENO                       |                                        | 8.100,00 | 8.100,00  | 0,00      | 8.100,00             | 8.100,00                    |
|                                        | Unidad de Co                                    | mpra +                                 | Cantidad | A ordenar | Ajuste    | Cantidad<br>ajustada | Cant. a ordenar<br>ajustada |
| 29:Administración<br>Aiguá, Compras    | de Servicios de Salud d                         | el Estado, 33:Centro Auxiliar de       | 0,00     | 0,00      | 1.000,00  | 1.000,00             | 1.000,00                    |
| 29:Administración<br>Unión, Compras    | de Servicios de Salud d                         | el Estado, 34:Centro Auxiliar de Bella | 0,00     | 0,00      | 500,00    | 500,00               | 500,00                      |
| 29:Administración<br>Carmelo, Compra   | de Servicios de Salud d<br>s                    | el Estado, 38:Centro Auxiliar de       | 0,00     | 0,00      | 1.500,00  | 1.500,00             | 1.500,00                    |
| 29:Administración<br>Cardona y Florenc | de Servicios de Salud d<br>cio Sánchez, Compras | el Estado, 35:Centro Aux. de           | 8.000,00 | 8.000,00  | -3.000,00 | 5.000,00             | 5.000,00                    |
| Totales                                |                                                 |                                        | 8.000,00 | 8.000,00  | 0,00      | 8.000,00             | 8.000,00                    |

Aquí se están quitando cantidades a la unidad 29-35 y se están agregando a las 29-33, 29-34 y 29-36.

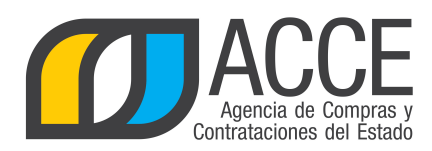

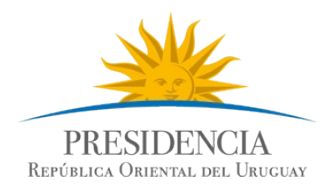

# Ejemplo 3:

En este ejemplo se están cambiando cantidades adjudicadas de un proveedor a otro.

| Nro. Item                                                                                                    | Cod. Artículo                                             | Artículo                                          | Cantidad | A ordenar | Ajuste    | Cantidad<br>ajustada | Cant. a ordenar<br>ajustada | Unidad |
|----------------------------------------------------------------------------------------------------|-----------------------------------------------------------|---------------------------------------------------|----------|-----------|-----------|----------------------|-----------------------------|--------|
| 1 13369 HOJA DE MADERA                                                                                                    |                                                           | 8.100,00                                          | 8.100,00 | -8.100,00 | 0,00      | 0,00                 | UNIDAD                      |        |
|                                                                                                    | Unidad de Co                                              | ompra 🕘                                           | Cantidad | A ordenar | Ajuste    | Cantidad<br>ajustada | Cant. a ordenar<br>ajustada |        |
| 29:Administraci<br>68:Administraci<br>de Licitaciones                                                                                                | ón de Servicios de S<br>ón de Servicios de S<br>y Compras | alud del Estado,<br>alud del Estado, Departamento | 100,00   | 100,00    | -100,00   | 0,00                 | 0,00                        |        |
| 29:Administraci<br>de Cardona y F                                                                                                    | ón de Servicios de Sa<br>Iorencio Sánchez, Co             | alud del Estado, 35:Centro Aux.<br>ompras         | 8.000,00 | 8.000,00  | -8.000,00 | 0,00                 | 0,00                        |        |
| Totales                                                                                                    |                                                           |                                                   | 8.100,00 | 8.100,00  | -8.100,00 | 0,00                 | 0,00                        |        |
| 1                                                                                                    | 13369                                                     | HOJA DE MADERA                                    | 8.100,00 | 8.100,00  | 8.100,00  | 16.200,00            | 16.200,00                   | UNIDAD |
|                                                                                                    | Unidad de Co                                              | ompra 🔸                                           | Cantidad | A ordenar | Ajuste    | Cantidad<br>ajustada | Cant. a ordenar<br>ajustada |        |
| 29:Administración de Servicios de Salud del Estado,<br>68:Administración de Servicios de Salud del Estado, Departamento<br>de Licitaciones y Compras |                                                           |                                                   | 100,00   | 100,00    | 600,00    | 700,00               | 700,00                      |        |
| 29:Administraci<br>de Cardona y F                                                                                                    | ón de Servicios de Si<br>Iorencio Sánchez, Co             | 8.000,00                                          | 8.000,00 | 7.500,00  | 15.500,00 | 15.500,00            |                             |        |
| Totales                                                                                                    |                                                           |                                                   | 8.100,00 | 8.100,00  | 8.100,00  | 16.200,00            | 16.200,00                   |        |

12.Cuando finalice de hacer los ajustes haga clic en el botón **Guardar**.

13.Haga clic en el botón Aprobar para que se hagan los cambios de cantidades.

14.Haga clic en el botón Salir.

**Nota:** Si guarda los cambios sin aprobarlos, no se harán los ajustes de cantidades; y si aprueba los ajustes no podrá borrar la redistribución.

# LISTA DE AJUSTES

Para ver la lista de ajustes, primeramente repita los pasos 1 a 5 del apartado anterior.

En el menú Selección de operación haga clic en "Lista ajustes distribución por UC".

| Listado de                 | Nombre que<br>e ajustes de distribució                                             | e se le dió al ajuste                       | Estado<br>(los que<br>no se p<br>redistril | en que está el ajuste<br>e están preparados<br>ueden borrar y la<br>pución ya fue hecha) |  |  |  |  |  |  |  |
|----------------------------|------------------------------------------------------------------------------------|---------------------------------------------|--------------------------------------------|------------------------------------------------------------------------------------------|--|--|--|--|--|--|--|
|                            | <u>Fecha Ingreso</u>                                                               | Descripción                                 | <u>Estado</u>                              | Fecha Preparado                                                                          |  |  |  |  |  |  |  |
| 🗆 🤨                        | 21/04/2009 12:06                                                                   | Pedido de la unidad                         | En proceso                                 |                                                                                          |  |  |  |  |  |  |  |
| 🔲 🥸                        | 21/04/2009 12:00                                                                   | Pasaje de cantidades de un proveedor a otro | Preparado                                  | 21/04/2009 12:02                                                                         |  |  |  |  |  |  |  |
| 🗆 🥸                        | 21/04/2009 11:48                                                                   | Pedido urgente del 2009-04-20               | Preparado                                  | 21/04/2009 11:53                                                                         |  |  |  |  |  |  |  |
| 50<br>Eliminar<br><< Atrás | Haciendo o amarillo se detalle del                                                 | Fech<br>efect                               | a en que se —<br>ivizó el ajuste.          |                                                                                          |  |  |  |  |  |  |  |
|                            | Andes 1365 piso 8 I Montevideo – Uruguay I Tel: (598) 2 9031111<br>www.gub.uy/acce |                                             |                                            |                                                                                          |  |  |  |  |  |  |  |

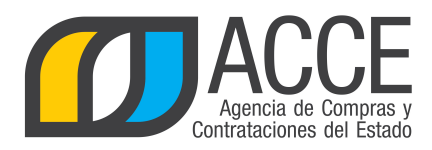

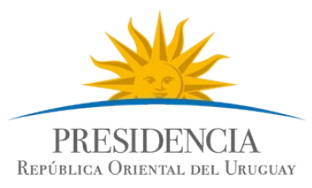

**Nota:** además de poder visualizar los ajustes con esta opción, se pueden borrar (seleccione el ajuste a borrar -el estado debe ser en proceso- y luego haga clic en el botón **Eliminar**).

5. Para salir del listado haga clic en el botón <<Atrás.